## Installing MQA on Windows 2012 Server

Sunday, November 17, 2013 11:40 AM

Before doing anything, one MUST get .Net 3.5 Frame enabled. To do this one must have Install Media in drive D: and run the following command form the Power Shell in "Administrator" Mode:

| PS C:\Windows\system32> <b>dism.exe</b> , | /online | /enable-feature / | 'all | /featurename:NetFX3 | /Source:D:\so | ources\s | XS |
|-------------------------------------------|---------|-------------------|------|---------------------|---------------|----------|----|
|-------------------------------------------|---------|-------------------|------|---------------------|---------------|----------|----|

Deployment Image Servicing and Management tool Version: 6.2.9200.16384

Image Version: 6.2.9200.16384

Enabling feature(s) The operation completed successfully.

Next Add "Web Server (IIS) Role and all the Application Development setting as shown below.

| <b>B</b>                | Add Roles and Features Wizard                                                                                                    | _ <b>D</b> X                                                                                                    |
|-------------------------|----------------------------------------------------------------------------------------------------|----------------------------------------------------------------------------------------------------|
| Confirmation<br>Results | Add Roles and Features Wizard         Select one or more roles to install on the selected server.         Roles         Active Directory Rights Management Services         Application Server         DHCP Server         DNS Server         Fax Server         File And Storage Services (Installed)         Hyper-V         Network Policy and Access Services | DESTINATION SERVER<br>WIN-0545HC10489<br>Description<br>Web Server (IIS) provides a reliable,<br>manageable, and scalable Web<br>application infrastructure. |
|                         | Network Policy and Access Services   Print and Document Services   Remote Access   Remote Desktop Services   Volume Activation Services   Web Server (IIS)   Windows Deployment Services   Windows Server Update Services   Next >                                                                                                    | Install Cancel                                                                                                    |

| <b>a</b>              | Add Roles and Features Wizard                                |                                           |
|-----------------------|--------------------------------------------------------------|-------------------------------------------|
| Select role service   | es                                                           | DESTINATION SERVER<br>WIN-0545HC10489     |
| Before You Begin      | Select the role services to install for Web Server (IIS)     |                                           |
| Installation Type     | Role services                                                | Description                               |
| Server Selection      |                                                              | IIS8 and ASP.NET 4.5 support writing      |
| Server Roles          | WebDAV Publishing                                            | server applications that communicate over |
| Features              |                                                              | the WebSocket Protocol.                   |
| Web Server Role (IIS) | Custom Logging                                               |                                           |
| Role Services         | Logging Tools                                                |                                           |
| Confirmation          | ODBC Logging                                                 |                                           |
| Results               | Request Monitor                                              |                                           |
| nesenes               | Tracing                                                      |                                           |
|                       | ⊿ ✓ Performance                                              |                                           |
|                       | Static Content Compression                                   |                                           |
|                       | Dynamic Content Compression                                  |                                           |
|                       | ∠ ✓ Security                                                 |                                           |
|                       | Request Filtering                                            |                                           |
|                       | Basic Authentication     Centralized SSL Certificate Support |                                           |
|                       |                                                              |                                           |
|                       | Digest Authentication                                        |                                           |
|                       | □ IIS Client Certificate Mapping Authentication ■            |                                           |
|                       | □ IP and Domain Restrictions                                 |                                           |
|                       | URL Authorization                                            |                                           |
|                       | ✓ Windows Authentication                                     |                                           |
|                       | ▲ ✔ Application Development                                  |                                           |
|                       | ✓ .NET Extensibility 3.5                                     |                                           |
|                       | ✓ .NET Extensibility 4.5                                     |                                           |
|                       | Application Initialization                                   |                                           |
|                       | ASP ASP ASP ASP ASP ASP ASP ASP ASP ASP                      |                                           |
|                       | ASP.NET 3.5                                                  |                                           |
|                       |                                                              |                                           |
|                       | ✓ ISAPI Extensions                                           |                                           |
|                       | ✓ ISAPI Filters                                              |                                           |
|                       | Server Side Includes                                         |                                           |
|                       | WebSocket Protocol                                           |                                           |
|                       | ⊿ □ FTP Server                                               |                                           |
|                       | FTP Service V                                                |                                           |
|                       |                                                              |                                           |
|                       | < Previous                                                   | Next > Install Cancel                     |
|                       |                                                              |                                           |

Screen clipping taken: 11/17/2013 11:45 AM

| <b>a</b>                    | Add Roles and Features Wizard                                                                                 |                           | x          |
|-----------------------------|----------------------------------------------------------------------------------------------------|---------------------------|------------|
| Confirm installation        | on selections                                                                                                 | IATION SERV<br>-054SHC1O4 | /ER<br>489 |
| 🛕 Do you need to specify an | alternate source path? One or more installation selections are missing source files on the destination server | . The                     | ×          |
| Before You Begin            | To install the following roles, role services, or features on selected server, click Install.                 |                           |            |
| Installation Type           | Restart the destination server automatically if required                                                      |                           |            |
| Server Selection            | Optional features (such as administration tools) might be displayed on this page because they have bee        | n selected                |            |
| Server Roles                | automatically. If you do not want to install these optional features, click Previous to clear their check box | (es.                      |            |
| Features                    | .NET Framework 3.5 Features                                                                                   |                           |            |
| Web Server Role (IIS)       | .NET Framework 3.5 (includes .NET 2.0 and 3.0)                                                                |                           |            |
| Role Services               | .NET Framework 4.5 Features                                                                                   |                           |            |
| Confirmation                | ASP.NET 4.5                                                                                                   |                           |            |
| Results                     | Web Server (IIS)                                                                                              |                           |            |
|                             | Management Tools                                                                                              |                           |            |
|                             | Web Server                                                                                                    |                           |            |
|                             | Application Development                                                                                       |                           |            |
|                             | ASP                                                                                                    |                           |            |
|                             | ASP.NET 3.5                                                                                                   |                           |            |
|                             | ASP.NET 4.5                                                                                                   |                           |            |
|                             | ISAPI Extensions                                                                                              |                           |            |
|                             | ISAPI Filters                                                                                                 |                           |            |
|                             | .NET Extensibility 3.5                                                                                        |                           |            |
|                             | .NET Extensibility 4.5                                                                                        |                           |            |
|                             |                                                                                                    |                           |            |
|                             | Default Document                                                                                              |                           |            |
|                             | Directory Browsing                                                                                            |                           |            |
|                             | HTTP Errors                                                                                                   |                           |            |
|                             | Static Content                                                                                                |                           |            |
|                             | Health and Diagnostics                                                                                        |                           |            |
|                             | HTTP Logging                                                                                                  |                           |            |
|                             | Performance                                                                                                   |                           |            |
|                             | Dynamic Content Compression                                                                                   |                           |            |
|                             | Static Content Compression                                                                                    |                           |            |
|                             | Security                                                                                                    |                           |            |
|                             | Bequest Filtering                                                                                             |                           |            |
|                             | Windows Authentication                                                                                        |                           |            |
|                             |                                                                                                    |                           |            |
|                             | Export configuration settings<br>Specify an alternate source path                                             |                           |            |
|                             | < Previous Next > Install                                                                                     | Cance                     | 4          |

It is best to install SQL Express 2012 including the Management Console, The following are the install screen shots:

| 1                                                                                                    | SQL Server 2012 Setup                                                                                                    | _ <b>D</b> X                                                                                                    |
|----------------------------------------------------------------------------------------------------|----------------------------------------------------------------------------------------------------|----------------------------------------------------------------------------------------------------|
| Feature Selection<br>Select the Express features to in                                                                                                    | stall.                                                                                                    |                                                                                                    |
| Setup Support Rules<br>Feature Selection<br>Installation Rules<br>Instance Configuration<br>Disk Space Requirements<br>Server Configuration<br>Database Engine Configuration<br>Reporting Services Configuration<br>Error Reporting<br>Installation Configuration Rules<br>Installation Progress<br>Complete | Features:<br>Instance Features<br>SQL Server Replication<br>Full-Text and Semantic Extractions for Search<br>Reporting Services - Native<br>Shared Features<br>SQL Server Data Tools<br>Occumentation Components<br>Management Tools - Basic<br>SQL Client Connectivity SDK<br>CocaIDB<br>Redistributable Features | Feature description:         LocalDB is a lightweight version of the SQL<br>Server Express Database Engine that has the<br>same programmability features, yet starts on<br>demand and runs in user mode.         Prerequisites for selected features:         Already installed:       ^         Microsoft .NET Framework 4.0         Windows PowerShell 2.0         Microsoft .NET Framework 3.5         To be installed from media:         Microsoft Visual Studio 2010 Shell         < |
|                                                                                                    | Select All       Unselect All         Shared feature directory:       C:\Program Files\Micros         Shared feature directory (x86):       C:\Program Files (x86)\M                                                                                                    | oft SQL Server\                                                                                                    |
|                                                                                                    | < Back                                                                                                    | Next > Cancel Help                                                                                                    |

Screen clipping taken: 11/17/2013 1:27 PM

| 1                                                                                                    | SQL Se                                                                         | erver 2012 Setup                                  |                             | _ <b>D</b> X    |  |
|----------------------------------------------------------------------------------------------------|--------------------------------------------------------------------------------|---------------------------------------------------|-----------------------------|-----------------|--|
| Instance Configuration<br>Specify the name and instance                                                                                                    | ID for the instance of SQL Serve                                               | er. Instance ID becomes part                      | t of the installation path. |                 |  |
| Setup Support Rules<br>Feature Selection<br>Installation Rules<br>Instance Configuration<br>Disk Space Requirements<br>Server Configuration<br>Database Engine Configuration<br>Reporting Services Configuration<br>Error Reporting<br>Installation Configuration Rules<br>Installation Progress<br>Complete | <ul> <li>Default instance</li> <li>Named instance:</li> </ul>                  | SQLExpress                                        |                             |                 |  |
|                                                                                                    | Instance ID:<br>Instance root directory:                                       | SQLEXPRESS C:\Program Files\Microsoft SQL Server\ |                             |                 |  |
|                                                                                                    | SQL Server directory:<br>Reporting Services directory:<br>Installed instances: | C:\Program Files\Microsof                         | ft SQL Server\MSSQL11.SQLEX | VPRESS<br>PRESS |  |
|                                                                                                    |                                                                                | le ib Fealures                                    | Eatton                      | version         |  |
|                                                                                                    |                                                                                | < Back                                            | Next > Cance                | el Help         |  |

Make sure you select Mixed Mode, and assign a PW for the "sa" user.

| 1                                                                                                    | S                                                                                                    | QL Server 2012                                                                                                    | Setup                                                                               |                                                                              |        | - 1                                   | x                    |
|----------------------------------------------------------------------------------------------------|----------------------------------------------------------------------------------------------------|----------------------------------------------------------------------------------------------------|-------------------------------------------------------------------------------------|------------------------------------------------------------------------------|--------|---------------------------------------|----------------------|
| Database Engine Config<br>Specify Database Engine authent                                                                                                    | uration                                                                                                    | administrators and                                                                                                    | data directories                                                                    |                                                                              |        |                                       |                      |
| Setup Support Rules<br>Feature Selection<br>Installation Rules<br>Instance Configuration<br>Disk Space Requirements<br>Server Configuration<br><b>Database Engine Configuration</b><br>Reporting Services Configuration<br>Error Reporting<br>Installation Configuration Rules<br>Installation Progress<br>Complete | Server Configuration<br>Specify the authenti<br>Authentication Mod<br>O Windows authen<br>O Mixed Mode (SQ<br>Specify the password<br>Enter password:<br>Confirm password:<br>Specify SQL Server a<br>WIN-054SHC10489<br>Add Current User | Data Directories         ication mode and a         le         tication mode         L Server authentica         d for the SQL Server         ••••••••         ••••••••         •••••••         •••••••         •••••••         •••••••         •••••••         •••••••         •dministrators         VMQA_2012 (MQA         Add       Restart | User Instances<br>administrators fo<br>ation and Windo<br>er system admini<br>2012) | FILESTREAM<br>or the Database Er<br>ws authentication<br>istrator (sa) accou | ngine. | administr<br>tricted acc<br>base Engi | ators<br>iess<br>ne. |
|                                                                                                    |                                                                                                    |                                                                                                    | < Back                                                                              | Next >                                                                       | Cancel | Н                                     | elp                  |

Screen clipping taken: 11/17/2013 1:29 PM

Make sure you select "Mixed Mode" and assign a password to be used for user "sa"

## The following is for folks installing a new MQATTACH DB

| Run Package                                                                                                    |  |  |
|----------------------------------------------------------------------------------------------------|--|--|
| This executable will create a new database. Please<br>choose the server and database you would like to create. |  |  |
| Select Database                                                                                                |  |  |
| Server localhost\SQLEXPRESS                                                                                    |  |  |
| C Windows authentication<br>© SQL Server authentication                                                        |  |  |
| User name sa                                                                                                   |  |  |
| Password *******                                                                                               |  |  |
| C Upgrade an existing database                                                                                 |  |  |
| Make a database Advanced                                                                                       |  |  |
| Database MQAttach                                                                                              |  |  |
| Run Cancel                                                                                                    |  |  |

| <b>#</b>                             | MQAServer Setup                               |
|--------------------------------------|-----------------------------------------------|
| <b>SQL Database</b><br>Configure SQL | Connection                                    |
| Server:                              | localhost\SQLExpress                          |
| Database:                            | MQATTACH                                      |
| ● SQL S<br>Username:                 | erver Authentication O Windows Authentication |
| Password:                            | •••••                                         |
| Advanced Installer                   | < Back Next > Cancel                          |

Screen clipping taken: 11/17/2013 1:48 PM